# Домашний интернет МТС

# Краткое руководство пользователя

Wi-Fi poytep 1 Gbit Модель: WG430223

# 

Благодарим Вас за выбор Wi-Fi роутера WG430223

Данное руководство содержит описание базовых настроек для начала эксплуатации роутера WG430223, а также меры предосторожности.

Электронную версию руководства пользователя Вы можете посмотреть на сайте www.dom.mts.ru в разделе «Интернет и ТВ – Оборудование» по наименованию оборудования.

#### Внешний вид роутера:

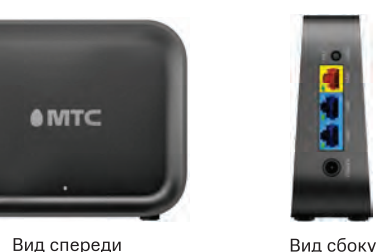

#### Рекомендации по установке

Для обеспечения лучшего и стабильного покрытия беспроводной сети Wi-Fi рекомендуется устанавливать маршрутизатор стоя, как указано на рисунке выше.

## № Описание разъемов

1. Разъем WAN– желтого цвета – это разъём для подключения к сети оператора Интернет.

2. Разъемы LAN1 и LAN2– синего цвета – это разъём для подключения устройств для доступа в сеть Интернет

3. Кнопка RST/WPS- для подключения беспроводных устройств через WPS и для сброса настроек маршрутизатора до заводских.

Нажатие кнопки длительностью от 1 до 7 секунд включает WPS. Нажатие длительностью более 12 секунд приводит к сбросу настроек маршрутизатора до заволских 4. Разъем для подключения блока питания.

Номинал питания 12В. 1А

Пошаговая инструкция по подключению:

Шаг 1: Разместите роутер рядом с компьютером

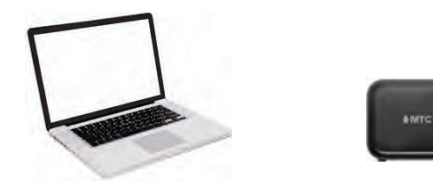

Шаг 2: Подключите к роутеру блок питания, включите блок питания в розетку 220 Вольт

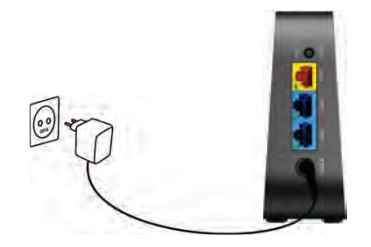

Шаг 3: Подключите Ethernet-кабель оператора к разъему WAN на роутере

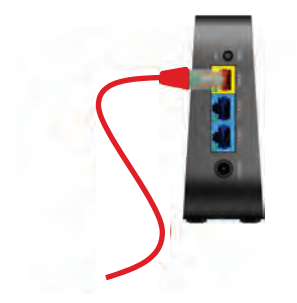

Шаг 4: Идуший в комплекте Ethernet кабель подключите в разъем LAN1 на роутере. Другой конец кабеля подключите к компьютеру

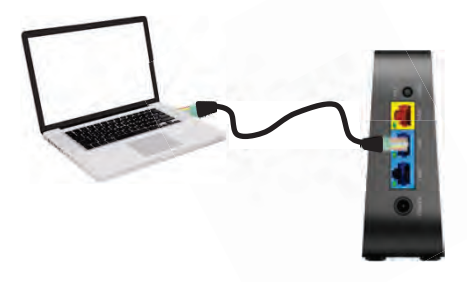

Шаг 5: Проверка индикации.

Через минуту после подачи питания на роутер. индикатор под логотипом МТС перестанет мигать красным и загорится зеленым цветом. Если инликатор не загорелся зеленым цветом. проверьте правильность подключения кабеля к разъему WAN, при правильном подключении к WAN порту индикатор на этом порту должен гореть или мигать зеленым цветом.

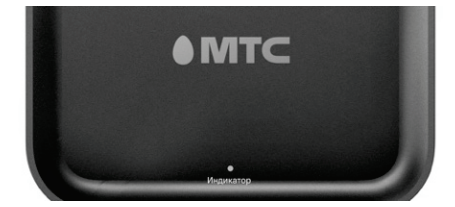

Описание поведения индикатора под логотипом

| Цвет    | Статус | Описание             |
|---------|--------|----------------------|
| Красный | Мигает | Загрузка роутера     |
|         | Горит  | Загрузка не удалась, |
|         |        | обратитесь за        |
|         |        | поддержкой           |
| Зеленый | Мигает | Идет процесс         |
|         |        | установления         |
|         |        | соединения с сетью   |
|         |        | Интернет             |
|         | Горит  | Установлено          |
|         |        | соединение с сетью   |
|         |        | Интернет             |

| Красный<br>+ | Мигает раз<br>в 1 сек | Идет процесс<br>соединения по WPS   |
|--------------|-----------------------|-------------------------------------|
| Зеленый      | Мигает раз            | Идет процесс<br>обновления прошивки |
| по очереди   | 6 0,3 CEK             | роутера                             |

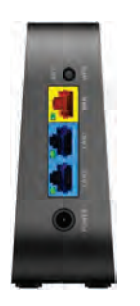

Описание поведения индикаторов WAN и LAN портов

| Цвет порта | Статус   | Описание                        |  |
|------------|----------|---------------------------------|--|
| Зеленый    | Не горит | Нет подключения к               |  |
|            |          | порту                           |  |
|            | Горит    | Порт подключен                  |  |
| Зеленый    | Мигает   | Идет процесс передачи<br>данных |  |

Гарантийный талон

| Производитель                      | Модель   |  |  |
|------------------------------------|----------|--|--|
| Arcadyan Technology<br>Corporation | WG430223 |  |  |
| Serial №                           |          |  |  |
|                                    |          |  |  |
|                                    |          |  |  |
|                                    |          |  |  |
|                                    |          |  |  |
|                                    |          |  |  |
| И.О./подпись продавца:             |          |  |  |
|                                    |          |  |  |
| ата продажи.                       |          |  |  |
| И.О. покупателя:                   |          |  |  |
| одпись покупателя:                 |          |  |  |
| ,                                  |          |  |  |
|                                    |          |  |  |
|                                    |          |  |  |
|                                    |          |  |  |
| ечать продавца:                    |          |  |  |
|                                    |          |  |  |
|                                    |          |  |  |
|                                    |          |  |  |
|                                    |          |  |  |
|                                    |          |  |  |
|                                    |          |  |  |
|                                    |          |  |  |

### Условия предоставления гарантии

- Гарантийные обязательства действуют в рамках законодательства о защите прав потребителя и регулируются действующим законодательством Российской Федерации.
- Срок гарантии составляет 12 месяцев со дня продажи устройства конечному пользователю.
- 3. Данная гарантия распространяется только на дефекты и поломки, произошедшие по вине изготовителя.
- Право на гарантийное обслуживание утрачивается в случае, если неисправность возникла из-за нарушений клиентом правил пользования устройством (например, в результате механических повреждений или попадания влаги).
- 5. В случае обнаружения недостатков в приобретенном товаре потребитель вправе предъявить требования, перечень и порядок предъявления которых установлен Законом РФ «О защите прав потребителей».
- Перед началом использования устройства изучите прилагаемую инструкцию по эксплуатации и строго следуйте ей.
- По вопросам гарантийного обслуживания потребитель может обратиться по месту приобретения устройства, или в салон-магазин МТС. Адрес ближайшего салона магазина МТС можно уточнить на сайте www.mts.ru

Шаг 6: Выполните настройку сетевых параметров компьютера на автоматическое получение IP-адреса (на примере OC Windows):

- Нажмите кнопку Пуск и перейдите в раздел Панель управления → Сеть и подключения к Интернету → Сетевые подключения.
- В окне Сетевые подключения щелкните правой кнопкой мыши на существующее Подключение по локальной сети и выберите пункт Свойства в выпадающем списке
- В окне Подключение по локальной сети → Свойства, на вкладке Общие, перейдите в раздел Компоненты, используемые этим подключением, и выделите строку Протокол Интернета (TCP/IP). Нажмите кнопку Свойства.
- Установите переключатель в положение Получить IP-адрес автоматически и нажмите кнопку ОК. Далее нажмите кнопку ОК в окне Подключение по локальной сети → Свойства. Теперь Ваш компьютер настроен на автоматическое получение IP-адреса.

Шаг 7: Выполните настройки доступа к сети Интернет согласно параметрам подключения в Вашем регионе. По всем возникающим вопросам просьба обращаться в службу техподдержки по телефону: 8-800-250-08-90. Для подключения к роутеру по Wi-Fi-сети - выполните следующие шаги:

Шаг 1: Выполните первичное подключение роутера по приведённым выше шагам 1, 2, 3, 5;

Шаг 2: Включите поиск беспроводных сетей на Вашем устройстве (ПК, смартфон, планшет). Выберите точку доступа MTSRouter\_2.4GHz\_XXXXX или MTSRouter\_5GHz\_XXXXXX. Имя Wi-Fi-сети и пароль для подключения к роутеру указаны на стикере (на нижней стороне устройства);

Шаг 3: Откройте в браузере адрес http://192.168.1.1, введите логин и пароль к WEB интерфейсу указанному на стикере (на нижней стороне устройства) и выполните настройки доступа к сети Интернет согласно параметрам подключения в Вашем регионе. По всем возникающим вопросам просьба обращаться в службу техподдержки по телефону: 8-800-250-08-90.

Комплект поставки:

- 1. Poytep (WG430223) 1 шт.;
- . Блок питания для роутера 1 шт.;
- 3. Кабель Ethernet (1,5 метра) 1 шт.;
- Руководство пользователя, включая гарантийный талон – 1 шт.;
- 5. Серийный номер на самоклеящейся бумаге 4 шт.;

#### Меры предосторожности

Внимательно прочтите данный раздел перед началом эксплуатации устройства!

Ваш роутер изготовлен в соответствии с международными стандартами безопасности. Для обеспечения надежной работы Роутера и для предотвращения опасных ситуаций соблюдайте меры безопасности при его эксплуатации.

- Не вскрывайте корпус роутера это может привести к серьезному поражению электрическим током.
- Роутер работает от сети с напряжением от 100В до 240В, 50/60Гц. Для питания устройства используйте стандартную розетку 220В. Не подключайте блок питания роутера к источнику постоянного тока. Помните, что поражение электрическим током от сети 110В-240В может закончиться серьёзными травмами.
- Перед включением роутера в сеть питания убедитесь, что все подключения выполнены правильно.
- При подключении роутера, всегда подключайте блок питания к разъему устройства перед подключением блока питания к электрической розетке. Отключение роутера от сети питания производите в обратной последовательности.
- Не допускайте попадания влаги на корпус и внутрь роутера. Если это произошло, немедленно отключите блок питания от сети питания и обратитесь в авторизованный сервисный центр.

9

- Не используйте в помещениях с повышенной влажностью.
- Блок питания и штепсельная розетка должны оставаться легкодоступными.
- При попадании постороннего предмета внутрь корпуса роутера нужно немедленно выключить устройство и обратиться за помощью в авторизованный сервисный центр.
- Для предотвращения перегрева нужно обеспечить достаточную вентиляцию роутера. Не размещайте устройство рядом с батареями отопления или другими источниками тепла. Не блокируйте вентиляционные отверстия устройства.

#### Запрещено!

- Подвергать Роутер воздействию прямых солнечных лучей, высоких температур и высокой влажности.
- Размещать посторонние предметы на корпусе Роутера.
- Размещать Роутер на легко воспламеняющихся поверхностях (коврах, скатертях и т.д.).

### Условия транспортировки и хранения

Устройство в упакованном виде может транспортироваться в крытых транспортных средствах любого вида при температуре от -20°С до +60°С, с защитой от непосредственного воздействия атмосферных осадков, солнечного излучения и механических повреждений. Правила и условия безопасной эксплуатации (использования)

Правила и условия реализации

#### Уход и обслуживание

Правила и условия утилизации

X

Данная маркировка на устройстве, аксессуарах и комплектующих указывает, что продукт соответствует Европейской директиве 2002/96/СЕ.

Все электрические и электронные устройства должны утилизироваться отдельно от обычных бытовых отходов в специальных пунктах сбора, предусмотренных государством или местными властями. Правильная утилизация поможет защитить окружающую среду и здоровье человека. По окончании срока службы оборудования, обратитесь к официальному дилеру для утилизации оборудования.

#### Информация о сертификации продукта

Дополнительную информацию о продукте, услугах, сертификации Вы всегда сможете получить на сайте www.dom.mts.ru в информационных разделах, посвящённых оборудованию. По всем возникающим вопросам установки и эксплуатации устройства просьба обращаться в контактный центр по телефону 8 800 250 08 90.

#### Срок службы 36 месяцев.

Изготовитель / адрес изготовителя: ARCADYAN TECHNOLOGY CORPORATION

Адрес: Китайская народная республика, № 8 Sec 2, Guangfu Rd., Город Синь-Чу, 30071, Тайвань

Наименование и местонахождение уполномоченного лица в соответствии с требованиями технических регламентов Таможенного союза

Импортер / адрес импортера: ООО "Аркадиан Текнолоджи Корпорэйшн (Раша)"

Адрес: 125040, Россия, г. Москва, улица Скаковая дом 17, стр.2 этаж 7 ком 2

10